# Drone Radiation Detection System Information Mapping Design Using Quantum Geographic Information System

Devina Chandra Dewi\*, Fitri Suryaningsih

Radiation Detection Technology Research Center and Nuclear Analysis, National Research and Innovation Agency (BRIN) Science and Technology Area B.J. Habibie, Serpong, South Tangerang 15310 \*Corrresponding author e-mail: devi015@brin.go.id

**Abstract** - Scan systems using unmanned aircraft or drone are designed to be able predicted when there is radiation exposure from radioactive sources. The drone is equipped with a Geiger Muller detector type J305 tube and a GPS (Global Positioning System) Tracker and other communication tools. Testing of this system was carried out in the field of B.J. Habibie Serpong, National Research and Innovation Agency using a radioactive source of Cs-137. The drone's flight direction has been designed at the Red Waypoint and has a height of 2 meters. Radiation detection mapping was carried out using Quantum GIS (Geographic Information System) software. The classification parameter in Quantum GIS is divided into 3 parts, namely the first class value is 0.00 to 0.10, the second class is 0.11 to 0.20, and the third class is 0.21 to 0.40. In this study, there are 5 coordinates of the highest radiation value with a red round symbol. These points indicate radiation levels of 0.24, 0.24, 0.24, 0.36, and 0.28. Using identification feature, the mapping results can help the user in analyzing and enable quickly find areas with high radiation. Thus, the decontamination or transfer of radioactive sources can be used as a quick and appropriate follow-up.

Keywords: mapping; drone; geiger muller; Quantum GIS

## I. Introduction

Radiation detection using drones can significantly, contribute especially to environmental radiation monitoring for safety and security and can display infographics of radiation monitoring results. Today's use of drone technology is developing very rapidly, drones equipped with cameras can be used for mapping, or even reconnaissance. Drones equipped with radiation detection and measurement equipment can be used to scan and map areas and locations suspected of radioactive having sources, or being contaminated with radioactive substances. Therefore, radiation detection systems using drones continue to be innovated in processing and delivering the results. [1]

The development of knowledge about Geographic Information Systems began in 1967

by Roger Tomlinson as CGIS (Canadian GIS -GIS Canada) at that time. Early in its development it was implemented in Ottawa Ontario by the Department of Energy, Mines, and Resources. Its use at that time was to store, identify, and process data collected for the Canadian Land Inventory (CLI). CGIS is the first system in the world and the result of improved mapping applications that have the ability to overlay, calculate, digitize/scanning, support a national coordinate system that spans the American continent, insert lines as arcs that have a topology and store attributes and locational information in separate files. Therefore, Roger Tomlinson is called the "Father of GIS". [2]

Analysis of geographic information system data which previously could analyze classification, overlay analysis, networking analysis, buffering analysis, three-dimensional

Copyright © 2024 Journal of Electrical Technology UMY

analysis, then in this research innovation is carried out as radiation point analysis. It is known that the function of the geographic information system in previous studies was used as an inventory of natural resources, development planning, spatial planning, transportation planning. and disaster mitigation. Currently, geographic the information system also serves as an identification of the value of the radiation level. In its application, the geographic information system also supports disaster mitigation that has the potential to occur when exposure to radioactive sources occurs. thereby contaminating the environment. Mapping using Quantum GIS is known to be the area of the contaminated area so that it can quickly identify priority areas or points for handling high radiation hazards. [3] The level of public health is also taken into account as a cause and effect caused by the high radiation hazard in the environment.

Geographic information system components are hardware, software, data, user or brainware, and methods. [2] The hardware used in the radiation detection mapping system uses a drone or unmanned aircraft equipped with a GPS (Global Positioning System) sensor and a Geiger Muller radiation detector type J305 tube. The software used is Quantum GIS (Geographic Information System) software. Brainware or users are operators who are in charge of radiation monitoring using drones to carry out the mapping stages on the software. And the method used is by testing the operation of the radiation monitoring system using drones, starting with the design of the monitoring path, sending data, receiving data, processing data, to identifying radiation value points that are classified as high or dangerous. In this study, it is hoped that the mapping of radiation detection system information using Quantum GIS can build a system that is able to store data, manage, and display the results of radiation level monitoring in the form of a visual display.

## II. Research Method

Monitoring the level of radiation that moves within a certain area by utilizing drone technology. The drone used is the DJI Inspire 2 with the ability to fly at 50 mph or as far as 80 kph in 5 seconds and with a maximum speed of 58 mph or 94 kph. Equipped with two batteries, this drone can operate for 27 minutes. As well as having the ability to avoid obstacles in two directions and sensor redundancy. [4] Figure 2. shows the drone device used in the radiation level monitoring system.

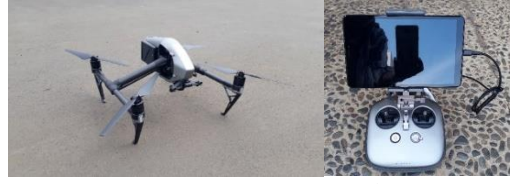

(a) (b) Fig 1. DJI Inspire 2 (a) Remote Control Drone (b)

The isotope used in this research is Cs-137 with 100mCi activity on 01-01-1992. The isotope Cs-137 has a long half-life of 30.13 vears. On the other hand, in the field of construction petroleum of industrial installations, the isotope Cs-137 is used in testing the quality of welds during the installation of oil/gas pipelines and oil refinery installations. Radiographic techniques are often used in the construction stages and this technique is also used in testing the weld quality of high pressure steam boilers as well as testing hardness cracks for and in concrete construction. [5] This isotope is placed in the field for the drone to cross directly above it at a certain height and speed.

Geographic Information System is an information system that is used to input, store, process, analyze, and produce referenced or geospatial data to support decision making. [6] Digitization in Quantum GIS that can be done is the technique of digitizing maps or mapping. In principle, map creation is processed and the mapping results file is stored using a computer. Mapping results are grouped according to layers according to their respective types. In the mapping process, 3 types of layers are used, namely, polygon types, point types, and line

Copyright © 2024 Journal of Electrical Technology UMY

types. In each process, add attributes as needed that will be displayed as information. [7]

Quantum GIS is the Open Source tool chosen to be used in this test. Quantum GIS or Quantum Geographic Information System which was formed in 2002 was built using the QT toolkit and C++. Quantum GIS is capable of displaying a GUI or Graphical User Interface. Quantum GIS is easy to operate and comes with various functions and features. Quantum GIS can also be used as data visualization, data analysis, presentation of fund maps or atlases. [8] Quantum GIS software functions as a geographic information system that contains supporting programs such as data input, data processing, and data output. [3]

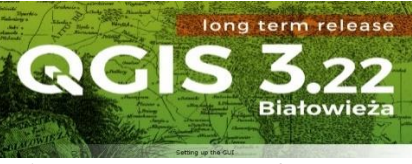

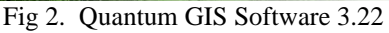

Research on drone radiation detection systems goes through several stages as follows:

- 1. Determine the location that is suspected to be contaminated or there is a radioactive source.
  - a. In this study, the source is placed in the middle of the field in the science and technology area of B.J. Habibie Serpong, National Research and Innovation Agency.
  - b. In future research, drones can be flown in affected areas.
- 2. Prepare a drone test equipment that is equipped with a detector.
  - a. Checking the battery availability on the drone and connectivity to the software used for operation.
  - b. Make sure the software is preinstalled. The software used is Red Waypoint.

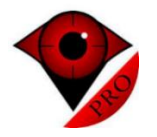

Fig 3. Red Waypoint Software

- 3. Prepare the data receiving device operated by the monitoring operator.
- 4. Designing the radiation detection path to be traversed by the drone.
  - a. Determine the speed of the drone.
  - b. Drones with a speed of more than 5 Km/h will be difficult to do data sampling. The information obtained is not optimal.
  - c. Set the drone's flying height limit of 2 meters.
- 5. Adjusting to the geographical conditions of the environment at the time of testing.

The flow diagram of the radiation monitoring process using drones is as follows:

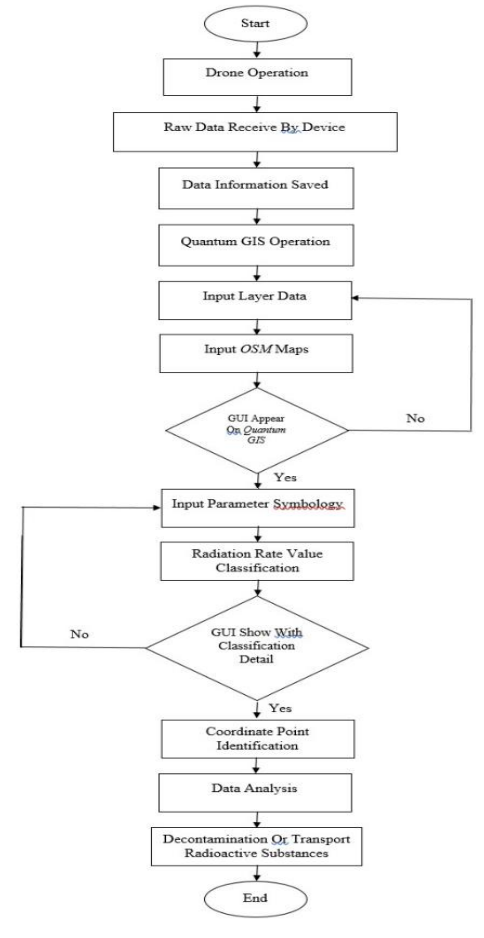

Fig 4. Drone Detection System Mapping Flowchart Using Quantum GIS

Copyright © 2024 Journal of Electrical Technology UMY

Quantum GIS can display radiation level points in the test area. The radiation monitoring test results processed using Quantum GIS can be identified in detail with radiation parameters adjusted to several classifications so that it is easy to find low radiation levels to the highest radiation levels in one test data. Classification can be adjusted to the data that will be used from field test results. The range of classification values can be adjusted according to the needs of the display output results. This range of values can be divided into two or more classifications of radiation levels. This is expected to make it easier for operators to read radiation monitoring data based on the classifications that have been made.

## III. Result and Discussion

Quantum GIS operation is carried out in the following steps:

- 1. Install the latest version of Quantum GIS or Quantum GIS 3.22 on the laptop.
- 2. Operation begins by opening the Quantum GIS software.

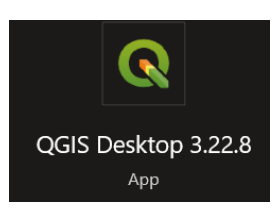

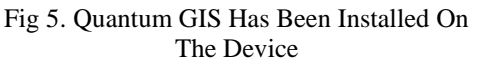

3. Choose Menu Option: Layer > Add Layer > Add Delimited Text Layer.

| Image: Section of the section of the sectio                        |                    | Additory                                                                                                    |        | Ve ANTINEER LINE.                                                                                                    | OI (SHEV)           | <br><ul> <li>II</li> </ul> |  | and the second second |          |
|----------------------------------------------------------------------------------------------------|--------------------|----------------------------------------------------------------------------------------------------|--------|----------------------------------------------------------------------------------------------------|---------------------|----------------------------|--|-----------------------|----------|
| Ten and a set of the set of the s |                    | Exted Dyet and Groups.                                                                                                    |        | And later layer.                                                                                                    | Convian-A           |                            |  | S S O R               | 1.5      |
| International State         Constraints         Constraints <th>Testing<br/>at Look</th> <th></th> <th></th> <th>And Delivated Benlaye</th> <th>CHAINE-T<br/>CHASHED</th> <th></th> <th></th> <th>C. Caloria</th> <th>ay .</th>                                                                                                    | Testing<br>at Look |                                                                                                    |        | And Delivated Benlaye                                                                                                    | CHAINE-T<br>CHASHED |                            |  | C. Caloria            | ay .     |
| Image: second second                         | the Bookna         | D Copy Layer                                                                                                    |        | RedSpirate Levil.                                                                                                    | 01-108-1            |                            |  | Q SHS                 |          |
| Control         Sector         Sector                                                                                                    | en<br>Igne         | Constant and the first of the first of the f | · · ·  | <ul> <li>Add Oracly Special Layer.</li> <li>Add Shi 1 UNA Special Layer.</li> </ul>                                                                                                    | Driving-0           |                            |  | For the second        |          |
| Name         Market See           Value         Market See           Value         Market See           Value         Market See           Value         Market See           Value         Market See           Value         Market See           Value         Market See           Value         Market See           Value         Market See           Value         Market See           Value         Market See                                                                                                    | 0,0459             | / Yogar (Ming<br>13 See Leve Sele                                                                                                    |        | Automotive Anti-                                                                                                    | DEVENDAN            |                            |  |                       | the type |
|                                                                                                    | *20-0              | Swe As.<br>Save Aslager Definition File.                                                                                                    |        | ANTICLASS.                                                                                                    |                     |                            |  |                       |          |
| Anternational and a constraint of the second second |                    | E Renove Leyer/Doop                                                                                                    | 04140  | E AND ASSASSING Severinger.<br>AND Report The Layer.                                                                                                    |                     |                            |  |                       |          |
| Kan,         Out           ** Leange         Out           ** [Sime in Service         If           ** To all of control         If           ** To all of control         If                                                                                                    |                    | Sectoral Initiality of Experig<br>Sector Experiments<br>Sectors and the Experiments<br>Experiments                                                                                                    | OVERAL | a second second s |                     |                            |  |                       |          |
| <sup>10</sup> Date to Detailing           49         these AT is Constants           90         these AT is Constants           90         these AT is Constants                                                                                                    |                    | Nite-                                                                                                    | Out-F  |                                                                                                    |                     |                            |  |                       |          |
|                                                                                                    |                    | Develo Dervice     Develo Dervice     Trade All from Dearlaw                                                                                                    |        |                                                                                                    |                     |                            |  |                       |          |

Fig 6. Adding Layers to Quantum GIS

4. Fill in the Data Source Manager on Delimited Text. Select the delimited text and continue by filling in the information on the required parameters.

| Browser                              | File name                                                                                          |                                       |                                     |                    |   |   |
|--------------------------------------|----------------------------------------------------------------------------------------------------|---------------------------------------|-------------------------------------|--------------------|---|---|
| Vector                               | Layer name                                                                                         |                                       | Encoding UTF-8                      |                    |   |   |
| Raster<br>Mesh<br>Point Cloud        | File Format     CSV (comma separated values)     Regular expression definiter     Conten definiter |                                       |                                     |                    |   |   |
| GeoPackage                           | <ul> <li>Record and Fields Options</li> <li>Geometry Definition</li> </ul>                         |                                       |                                     |                    |   |   |
| GPS<br>SpatiaLite<br>PostgreSQL      | Point coordinates     Well known text (WKT)     No geometry (attribute only table)                 | X field<br>Y field DM<br>Geometry CRS | S coordinates<br>EPS6:4326 - WG5 84 | Z field<br>M field | • | • |
| Oracle<br>Virtual Layer<br>SAP HANA  | ▶ Layer Settings<br>Sample Data                                                                    |                                       |                                     |                    |   |   |
| WMS/WMTS<br>WFS / OGC API - Features | Flease select an input file                                                                        |                                       |                                     |                    |   |   |

Fig 7. Data Source Manager in Quantum GIS

5. Select a file containing test result data in .CSV or Comma Separated Value file format.

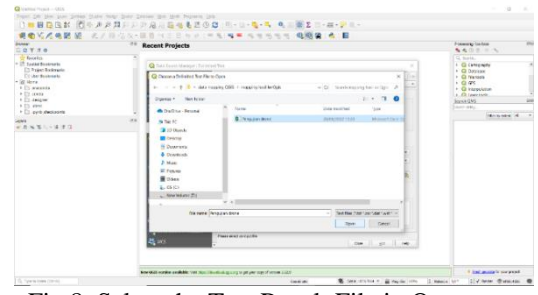

Fig 8. Select the Test Result File in Quantum GIS

6. Adjust the file format with the selected file format. And fill Geometry Definition as follows:

| Geometry<br>Definition | Parameters  |
|------------------------|-------------|
| Point<br>coordinates   | Selected    |
| X field                | longitude   |
| Y field                | latitude    |
| Geometry               | EPSG:4326 - |
| CRS                    | WGS 84      |

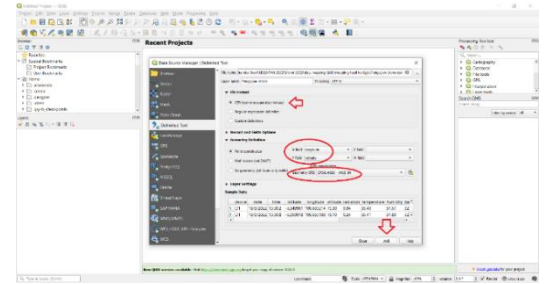

Fig 9. File Format and Geometry Definition in Quantum GIS

 Choose Menu Option: Web > QuickMapServices > OSM > OSM Standart.

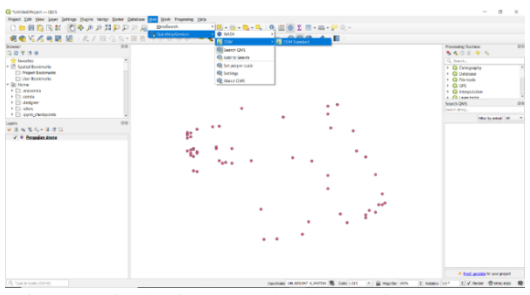

Fig 10. Displaying Standard OSM in Quantum GIS

8. Quantum GIS displays the coordinates of the radiation monitoring results in the previous test.

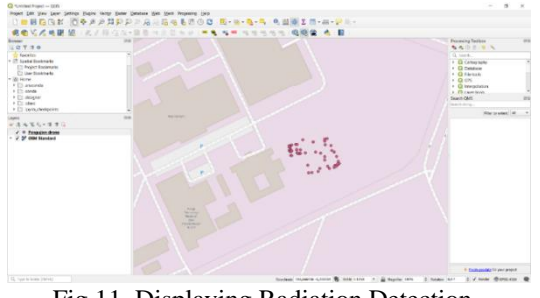

Fig 11. Displaying Radiation Detection Coordinates in Quantum GIS

9. Select Properties on the layer that has been successfully displayed.

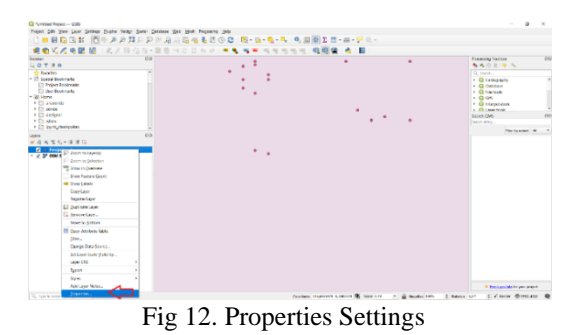

Copyright © 2024 Journal of Electrical Technology UMY

10. Change the Symbology parameter on the layer file.

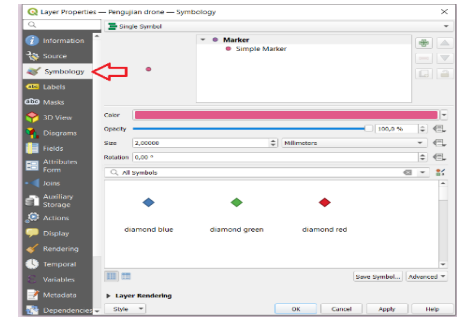

Fig 13. Symbology Parameter Settings

11.Fill in the Symbology parameters as follows:

Value selected 1.2 radiation and clicked three times as a range or class of radiation levels.

Each class adjusts the filling of the symbol selector:

Table 2. First symbol selector parameter

| Symbol<br>Selector | Parameters   |
|--------------------|--------------|
| Class              | First Class  |
| Color              | Green        |
| Symbol             | round        |
| Opacity            | 100%         |
| Size               | 2 Milimeters |
| Rotation           | 0            |
|                    |              |

Table 3. Second symbol selector parameter

| Symbol<br>Selector | Parameters   |
|--------------------|--------------|
| Class              | Second Class |
| Color              | Yellow       |
| Symbol             | round        |
| Opacity            | 100%         |
| Size               | 2 Milimeters |
| Rotation           | 0            |

Table 4. Third symbol selector parameter

| Symbol<br>Selector | Parameters   |
|--------------------|--------------|
| Class              | Third Class  |
| Color              | Red          |
| Symbol             | round        |
| Opacity            | 100%         |
| Size               | 2 Milimeters |
| Rotation           | 0            |

Journal of Electrical Technology UMY, Vol. 8, No. 1

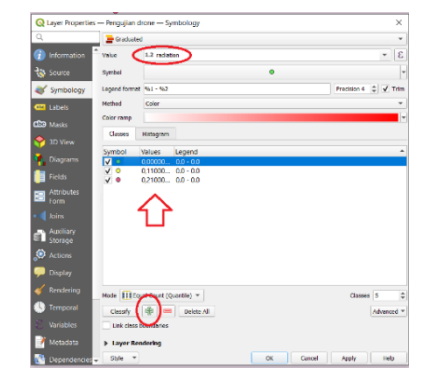

Fig 14. Symbology Parameter Settings

| 📿 Symt                               | bol Selector      |                          |                | $\times$                                                                                                    | Q Sym                                | bol Selects       | or                       |             | 1    |
|--------------------------------------|-------------------|--------------------------|----------------|----------------------------------------------------------------------------------------------------|--------------------------------------|-------------------|--------------------------|-------------|------|
|                                      |                   | Marker     Simple Marker | •              | <ul> <li>Image: A in the second second s</li></ul> |                                      | •                 | Marker     Simple Marker |             |      |
| Color<br>Opacity<br>Size<br>Rotation | 2,00000<br>0,00 ° | C 100,0                  | 2% Q<br>V<br>Q |                                                                                                    | Color<br>Opacity<br>Size<br>Rotation | 2,00000<br>0,00 ° | C 109,0 %                | 0<br>V<br>0 |      |
| di                                   | amond blue        | diamond green            |                | #1<br>*                                                                                                    | d                                    | iamond blue       | e diamond green          |             |      |
|                                      |                   | OK Cano                  | Save Syml      | ip                                                                                                    |                                      |                   | OK Cencel                | lave Syr    | mbol |

Fig 15. Radiation Level Classification Setting

12. Enter the value of each class using the parameters shown by table 5,6, and 7.

| Table 5. First | t class | bounds | parameter |
|----------------|---------|--------|-----------|
|----------------|---------|--------|-----------|

| Class Bounds | Parameters  |
|--------------|-------------|
| Class        | First Class |
| Lower value  | 0.00        |
| Upper value  | 0.10        |

Table 6. Second class bounds parameter

| Class Bounds | Parameters   |
|--------------|--------------|
| Class        | Second Class |
| Lower value  | 0.11         |
| Upper value  | 0.20         |

Table 7. Third class bounds parameter

| Class Bounds | Parameters  |
|--------------|-------------|
| Class        | Third Class |
| Lower value  | 0.21        |
| Upper value  | 0.4         |

| 🔇 Enter Class Bounds 🛛 🗙 |          | Q Enter Class Bounds X |             |          | Q Enter Class Bounds |             | ds >     |        |
|--------------------------|----------|------------------------|-------------|----------|----------------------|-------------|----------|--------|
| Lower value              | 0,000000 | 1                      | Lower value | 0,110000 | _                    | Lower value | 0,210000 | 1      |
| Upper value 0,100000     |          | Upper value            | 0,200000    |          | Upper value          | 0,400000    |          |        |
|                          | ОК       | Cancel                 |             | ок       | Cancel               |             | ок       | Cancel |

Fig 16. Radiation Level Classification Setting

13. After the class has been created, continue by clicking Apply to display the results of parameter settings in properties.

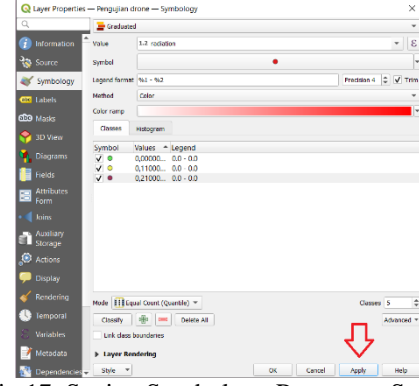

Fig 17. Saving Symbology Parameter Settings

14. Quantum GIS displays the results of the coordinates according to the radiation level class that has been determined in the previous step.

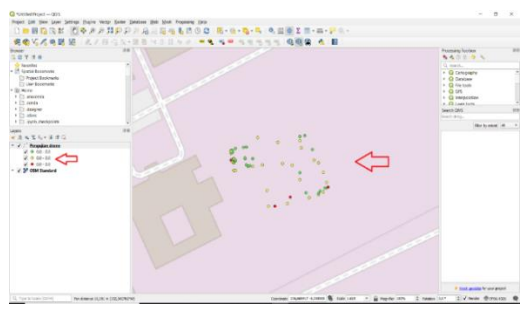

Fig 18. Mapping Results

15. Choose Menu Option: View > Identify Features.

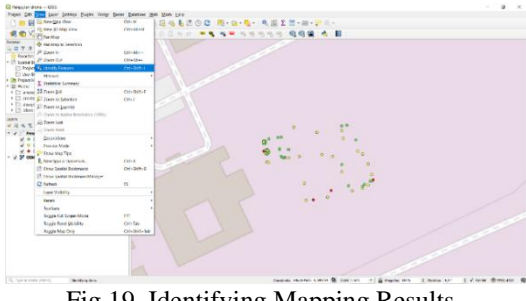

Fig 19. Identifying Mapping Results

Copyright © 2024 Journal of Electrical Technology UMY

16. Radiation point identification information with red class is shown on the right side of the screen.

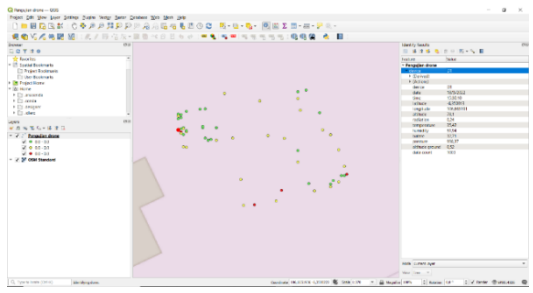

Fig 20. Display of the Mapping Result Identification Feature

From reading the GUI display and supported by identify features, the results of the red class radiation level or the highest radiation class at the time of testing are as follows:

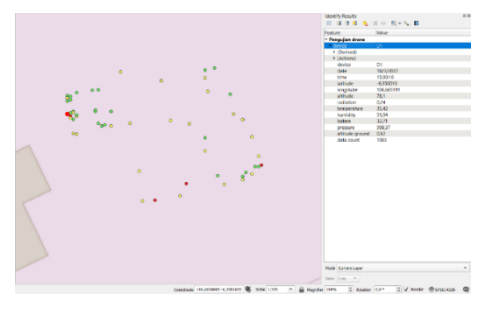

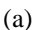

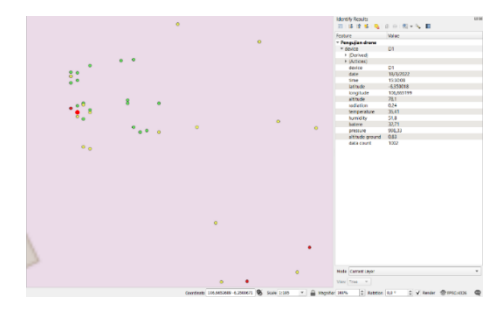

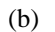

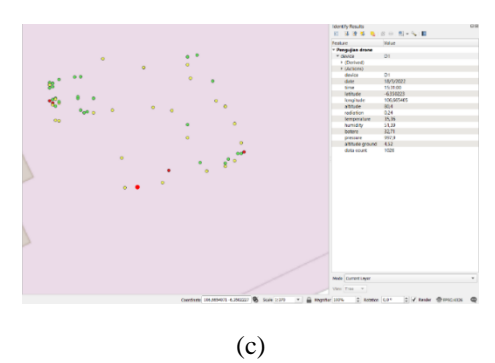

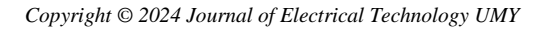

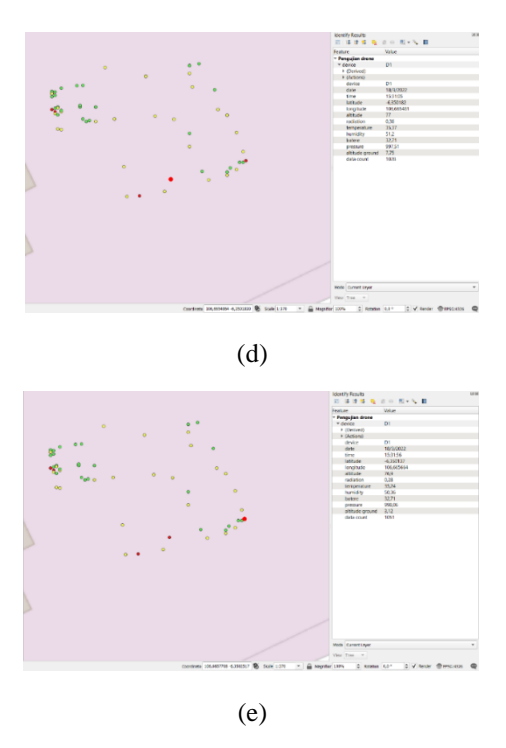

Fig 21. Radiation level with a value of 0.24(a), Radiation level with a value of 0.24(b), Radiation level with a value of 0.24(c), Radiation level with a value of 0.36(d), Radiation level with a value of 0, 28(e)

The results of the 5 coordinate points in Figure 21 can be seen in the table 8:

| Table 8. | Radiation | monitoring   | results | with | red |
|----------|-----------|--------------|---------|------|-----|
|          | cl        | assification |         |      |     |

| Figure       | Latitude  | Longitude  | Radiation |
|--------------|-----------|------------|-----------|
| (a)          | -6,350013 | 106,665191 | 0,24      |
| <b>(b)</b>   | -6,350018 | 106,665199 | 0,24      |
| (c)          | -6,350223 | 106,665405 | 0,24      |
| ( <b>d</b> ) | -6,350182 | 106,665481 | 0,36      |
| <b>(e)</b>   | -6,350137 | 106,665664 | 0,28      |

In table 1 it is explained that there are 5 coordinate points that can be seen in the visualization of the radiation level detection mapping using drones. The first point (a) with coordinates latitude -6.350013 and longitude 106.665191 radiation level 0.24. The second point (b) with coordinates latitude -6.350018 longitude 106.665199 radiation level 0.24. The third point (c) with coordinates latitude -6.350223 longitude 106.665405 radiation level 0.24. The fourth point (d) with coordinates latitude -6.350182 longitude 106.665481 radiation level 0.36. And lastly, the fifth point

(e) with coordinates latitude -6.350137 longitude 106.665664 radiation level 0.28. The data shows that the five coordinate points are in the class with a red round symbol.

## IV. Conclusion

Quantum GIS supports the implementation of visual radiation monitoring results. The operating method and class determination can be adjusted to the subsequent test results data when filling in the symbology parameters in classes parameters. The results of this research show the identification of radiation value points that are classified as high or dangerous using Quantum GIS software. This research data uses three ranges of classification of radiation values based on needs. To show that Quantum GIS can display the desired results, a lower value range of 0.21 and an upper value of 0.4 are created so that Quantum GIS is able to display radiation data in this classification as many as 5 identified data. The radiation level does not show high numbers but is included in the red classification that has been made. These data are radiation levels of 0.24, 0.28, and 0.36 as pilot data for high radiation levels in the tests carried out in this research. This is to prove and facilitate data analysis of the results of radiation monitoring tests using drones that have been carried out.

## Acknowledgements

The author appreciates any help or encouragement from the technical staff and all the support from the radiation monitoring system team for the safety of radiation detection techniques using drones.

## References

[1] I. Shobari, "KERANGKA ACUAN KERJA/ TERM OF REFERENCE KELUARAN (OUTPUT) KEGIATAN T.A. 2022 PROTOTIPE DETEKSI RADIASI DENGAN MENGGUNAKAN DRONE," Jakarta, 2022.

[2] A. A. KUNCORO, "Sistem Informasi Geografis," 2022. [Online]. Available: http://teknik-informatika-s1.stekom.ac.id/informasi/baca/Sistem-Informasi-

Geografis/5d4ff013dea925dcf0fe65a2826f07179a63968 9#. [Accessed: 05-Oct-2022].

[3] N. L. MAGHFIROH, "Sistem Informasi Geografis (SIG): Pengertian, Komponen, Analisis, dan Fungsi," 2022. [Online]. Available: https://akupintar.id/infopintar/-/blogs/sistem-informasi-geografis-sig-

pengertian-komponen-analisis-dan-fungsi. [Accessed: 05-Oct-2022].

[4] "INSPIRE 2 POWER BEYOND IMAGINATION," 2022. [Online]. Available: https://www.dji.com/id/inspire-2. [Accessed: 01-Aug-2022].

[5] D. Yuwono, "RADIOISOTOP. Untuk bidang: Kesehatan, Pertanian, Hidrologi, Industri. Produksi Radioisotop.".

[6] Zufria, I., Andriana, S. D., & Lubis, M. Z., "SISTEM INFORMASI GEOGRAFIS LAHAN PERTANIAN PADA KECAMATAN BANDAR KHALIFAH BERBASIS PEMETAAN," J. Islam. Sci. Technol., vol. 4, 2019.

[7] Sulistiyanto, "DESIGN OF GEOGRAPHICAL INFORMATION SYSTEMS OF PRIMARY HEALTH CARE IN THE DISTRICT AND PASURUAN CITY WITH QGIS CLOUD," 2017.

[8] "QGIS Desktop 3.22 User Guide," QGIS Project, 2022. [Online]. Available: https://docs.qgis.org/3.22/pdf/en/QGIS-3.22-

DesktopUserGuide-en.pdf. [Accessed: 30-Aug-2022

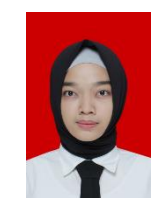

## Authors' information

**Devina Chandra Dewi** received a bachelor's degree at Mercu Buana University, Jakarta in 2018. Currently working at the National Research and Innovation Agency and part of the radiation monitoring team for safety.

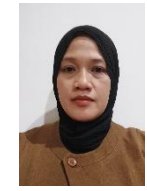

**Fitri Suryaningsih** received a M.Eng. degree from Universitas Gadjah Mada, Yogyakarta, Indonesia. Currently working at the National Research and Innovation Agency and as the person responsible for radiation monitoring activities for safety.

Copyright © 2024 Journal of Electrical Technology UMY